## Kurzanleitung BB App FKS

| 1.  | Drucker einschalten                                  | Schiebeschalter links                                                                                                    | Schiebeschalter nach vorne schieben                                                                                                    |
|-----|------------------------------------------------------|----------------------------------------------------------------------------------------------------|----------------------------------------------------------------------------------------------------|
| 2.  | Tablet einschalten                                   | Links oben auf dem Tablet                                                                                                    | Schalter länger festhalten                                                                                                    |
| 3.  | Symbol <b>b</b>                                      |                                                                                                    | Button " <b>b</b> " drücken                                                                                                    |
| 4.  | Fahrernamen wählen                                   | Warangeon<br>Warangeon<br>Warang | Auf richtigen Namen achten!                                                                                                    |
| 5.  | Linie wird gemäß des<br>Wochentages<br>vorgeschlagen | Name - Anna - Anna                                                                                                    | " <b>Star</b> t" drücken                                                                                                    |
| 6.  | Fahrassistent wird angezeigt                         | Annovative standard Constraints and Annovative Standard Standard S                                                                                                    |                                                                                                    |
| 7.  | Bei Einstieg von Fahrgästen                          | Values Values Va                                                                                                    | " <b>Kasse</b> " drücken                                                                                                    |
| 8.  | Entsprechendes Ticket<br>wählen                      | Annah Annah                                                                                                    | Wichtig vor dem ersten<br>Drucken muss<br>Druckersymbol re. unten<br>sichtbar sein!                                                                                                  |
| 9.  | Vor Ticketdruck auf richtige<br>Haltestelle achten   | Revent water of the second second sec                                                                                                    | Für die Statistik                                                                                                    |
| 10. | Bei falscher Ticketwahl                              | And and an and an and an and an and an and an an an an an an an an an an an an an                                                                                                    | Button " <b>Rückgängig</b> "<br>(Storno) drücken                                                                                                    |
| 11. | Bei Ausstieg von Fahrgästen                          | Ptickgiingig<br>Tagestarte<br>Jigdi 2,004<br>Effecting<br>Zehrfahte<br>Naarte<br>Naarte<br>Ruscign<br>gig                                                                                                    | Button " <b>Ausstieg</b> "drücken. Durch<br>Mehrfachdruck erhöht sich der Zähler<br>entsprechend. Über " <b>Ausstieg</b><br><b>Rückgängig</b> " kann die Menge korrigiert<br>werden. |
| 12. | Vor der Weiterfahrt zurück<br>zum Fahrassistent      | Remain relation and the second and the second and t                                                                                                    | Button " <b>Zurück</b> " betätigen                                                                                                    |
| 13. | Tagesstatistik aufrufen                              | An and the second second secon                                                                                                    | Durch Druck auf den<br>Fahrernamen                                                                                                    |
| 14. | Tagesstatistik ausdrucken                            | Angelini kasuti Sizerini kasuti     Sizerini kasuti Sizerini kasuti     Sizerini kasuti Sizerini kasuti     Sizerini kasuti kasuti Kasuti kasuti kasuti                                                                                                    | Durch Druck auf " <b>Statistik</b><br><b>drucken</b> "                                                                                                    |
| 15. | Bei Schichtende oder<br>Dienstende abmelden          | Abmedden Fahre: Singfriid Wagenhriecht ubwei 16.627, Kasse<br>Kreuzkape inweiter<br>Kranüchel Alte Poststr. 16.27 Uhr                                                                                                    | Den Button " <b>Abmelden</b> "<br>betätigen und anschließend " <b>Ja</b> "<br>bestätigen                                                                                             |
| 16. | Bei Dienstende das Tablet<br>komplett runterfahren!  | Inge Bauer<br>Inge Bauer<br>Prisedel Engl<br>Personal Company<br>Personal Company<br>Pers                                                                                                    | Schalter links oben auf dem<br>Tablet etwas länger festhalten<br>"Ausschalten" betatigen und<br>"OK" bestätigen. Drucker<br>ebenfalls ausschalten.                                   |

## Kurzanleitung BB App FKS